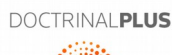

THOMSON REUTERS

**Doctrinal Plus** 

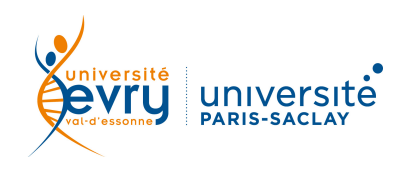

## DROIT

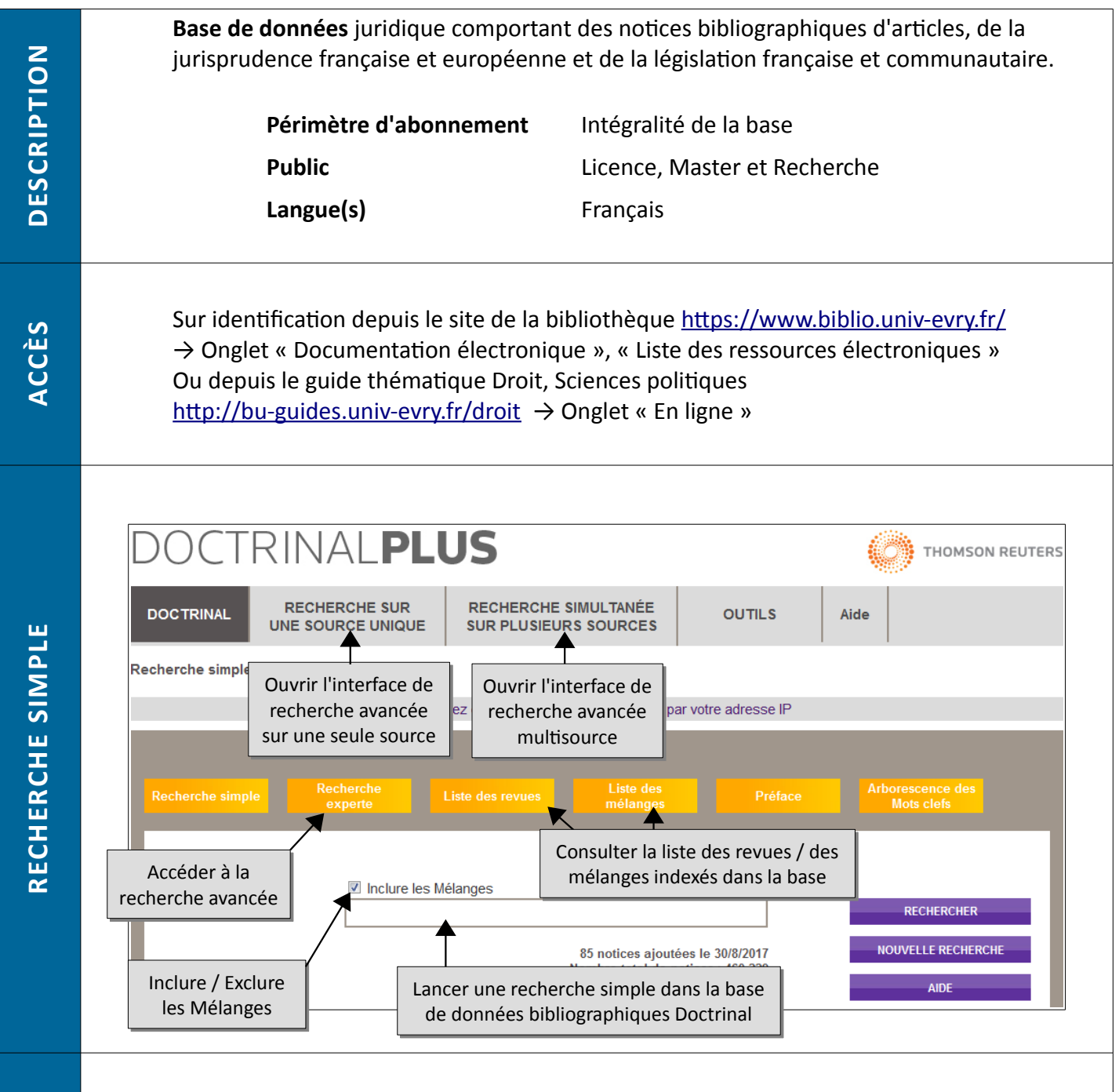

 $ET \rightarrow permet de trouver les résultats répondant aux deux critères à la fois$ 

**OU**  $\rightarrow$  permet de trouver les résultats répondant au moins à l'un des deux critères **SAUF**  $\rightarrow$  permet d'exclure un critère de la recherche

\* → remplace un ou plusieurs caractères, généralement utilisé en fin de mot pour chercher un terme et ses déclinaisons (ex : sociolog\* trouvera sociologie, sociologique, sociologue ...)

SYNTAXE

| Recherche experte  Inclure les Mélanges Critères de recherche  Inclure | lélanges Choix du cl<br>clef, Référence | hamp de<br>che<br>, Date, Mot<br>e, Revue) |   | RECHERCHER                                   |
|------------------------------------------------------------------------|-----------------------------------------|--------------------------------------------|---|----------------------------------------------|
| Relation                                                               |                                         | ] 000                                      |   | NOUVELLE RECHERCHE                           |
| et V Choix de<br>l'opérateur<br>booléen                                |                                         | ]                                          | ◀ | Ajouter /<br>Supprimer /<br>Réinitialiser le |
| et 🗸                                                                   |                                         | 000                                        |   | champ de recherche                           |

• Recherche sur une source unique = Recherche sur les bases de textes officiels français et européens.

L'interface de recherche change selon la source sélectionnée. Toutes les interfaces permettent de rechercher par élément de référence du texte (n° de texte, n° de JO, n° de délibération, n° de décision ...), nature du texte, période chronologique et le cas échéant en fonction de critères propres à la source choisie (type de juridiction, ville ...) Définir la proximité

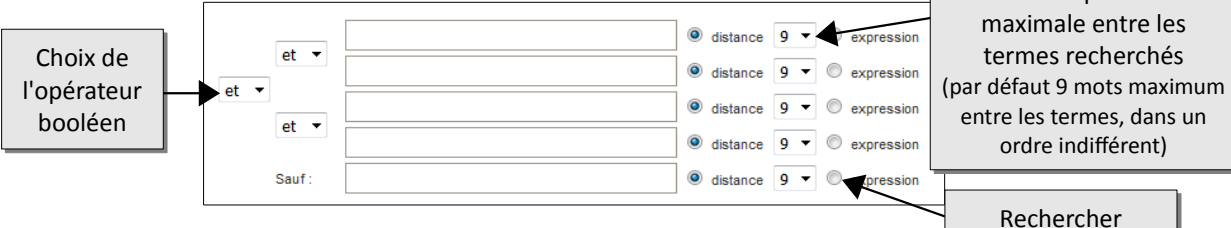

## Recherche multisource

L'interface permet d'interroger plusieurs sources simultanément, en cochant les bases à inclure dans la recherche. Le lien Affiner à droite de chaque source

ouvre l'équivalent du formulaire de recherche sur une source unique. Il est chaque fois possible de sélectionner un ou plusieurs critères avant de valider l'affinage.

l'expression exacte

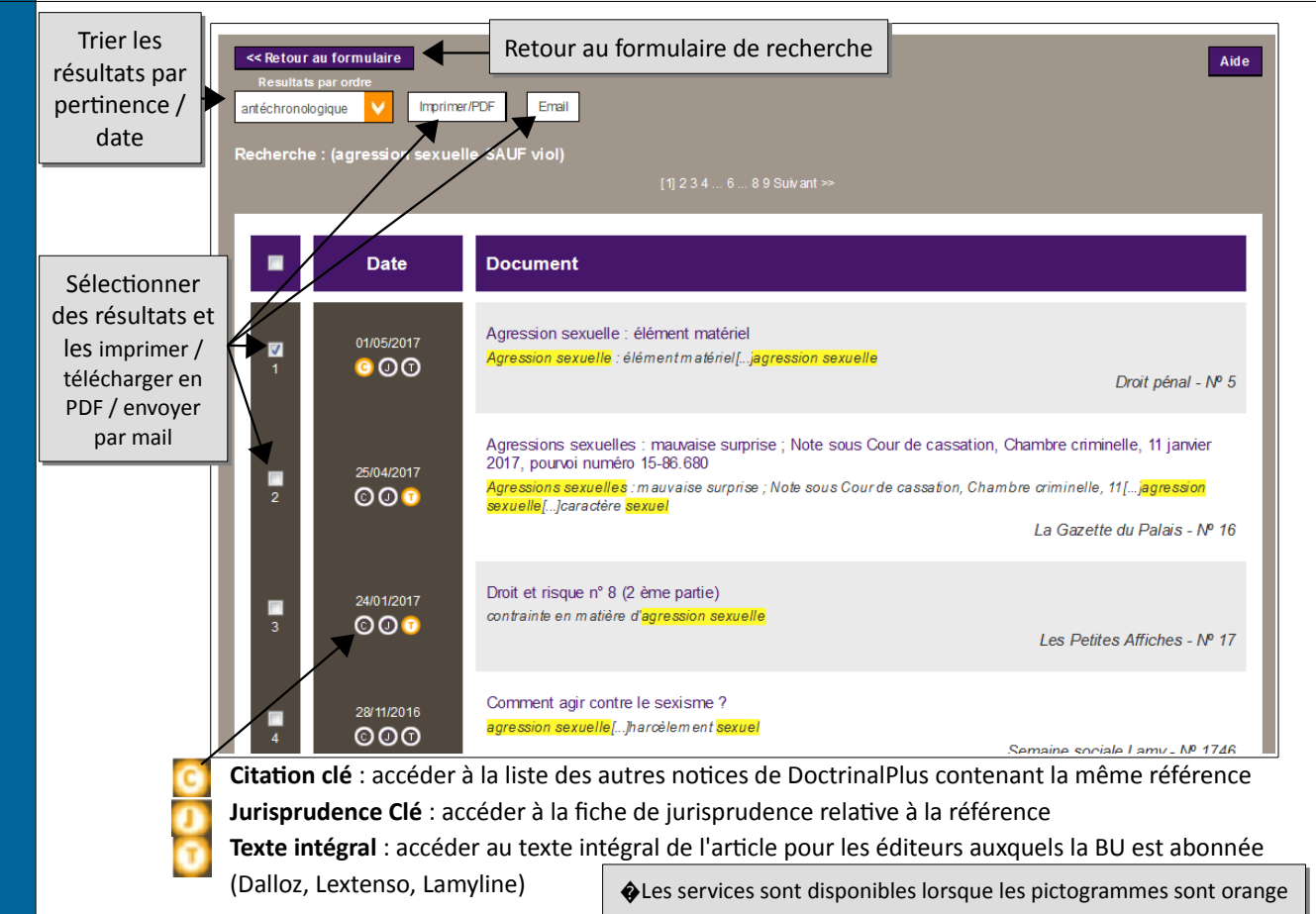

RÉSULTATS

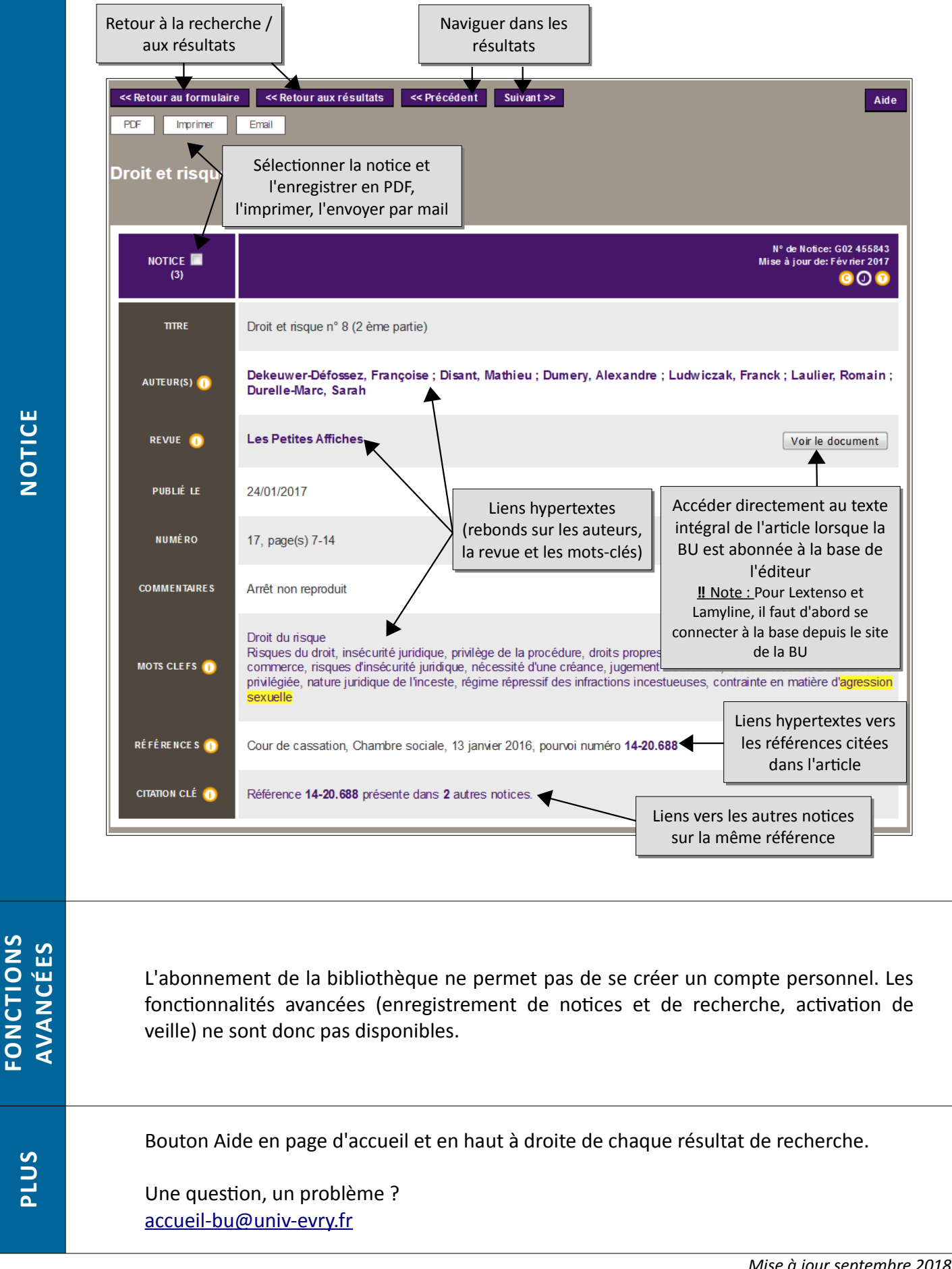

Mise à jour septembre 2018